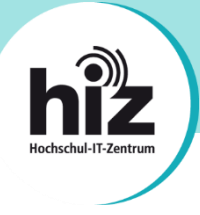

# htw saar

Wichtige Hinweise für Nutzerinnen und Nutzer der Hochschule für Technik und Wirtschaft des Saarlandes (htw saar):

- Beschäftigte der htw saar erhalten i.d.R. eine primäre E-Mail-Adresse der Form vorname.nachname@htwsaar.de.
- Studierende der htw saar erhalten eine primäre E-Mail-Adresse der Form *kennung@htwsaar.de*.
- Der Studienbereich Maschinenbau/Verfahrenstechnik der htw saar betreibt seine IT-Infrastruktur, insb. E-Mail, in eigener Verantwortung und unabhängig von den E-Mail-Diensten des HIZ.
  - Folgende Studiengänge werden nicht vom HIZ betreut:

EEB, FTB, FTM, MAB, MAM, MBB, MEV, MMA, MVB.

→ Für Studierende dieser Studiengänge gilt diese Anleitung nicht!

Wenden Sie sich bitte an die IT-Ansprechpartner Ihres Studienbereiches direkt an der htw saar.

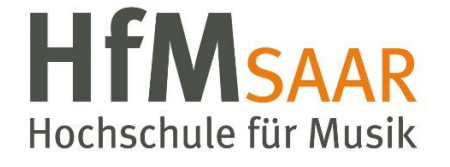

Diese Anleitung gilt ebenfalls für alle Angehörigen der Hochschule für Musik Saar. Hier sind keine Besonderheiten zu beachten.

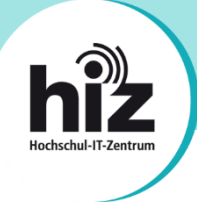

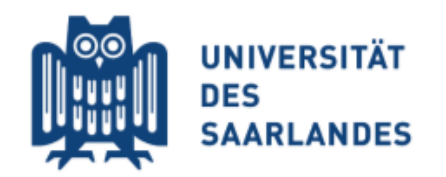

## Wichtige Hinweise für Nutzerinnen und Nutzer der Universität des Saarlandes:

- **Beschäftigte** der UdS erhalten i.d.R. eine **primäre E-Mail-Adresse** der Form *vorname.nachname@uni-saarland.de* (oder auch *@mx.uni-saarland.de* oder *@institut.uni-saarland.de*).
- **Studierende** der UdS erhalten eine **primäre E-Mail-Adresse** der Form *kennung@stud.uni-saarland.de*.
- Bei *kennung@uni-saarland.de* handelt es sich <u>nicht</u> um eine E-Mail-Adresse, sondern um einen Anmeldenamen, welcher zum Login bei Microsoft 365 (z.B. Teams) genutzt wird. E-Mails an diese "Adresse" können <u>nicht zugestellt</u> werden!
- Bei *kennung@teams.uni-saarland.de* handelt es sich um eine E-Mail-Adresse, welche Ihnen im Rahmen von Microsoft 365 (Exchange Online) zur Verfügung steht. E-Mails an diese Adresse werden **automatisch** zu Ihrer primären E-Mail-Adresse **weitergeleitet**.

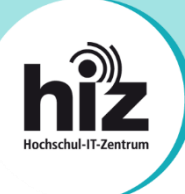

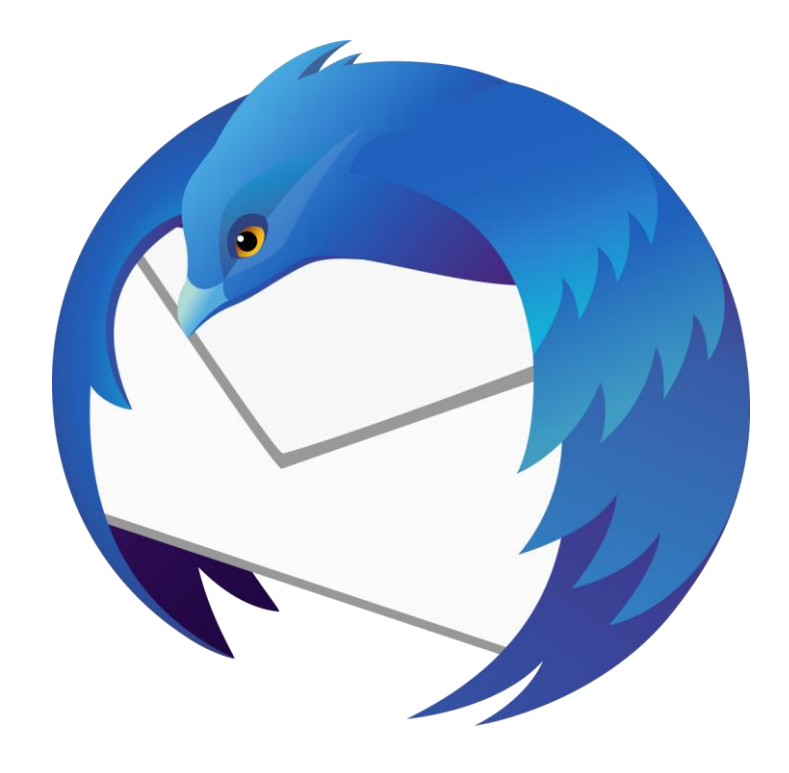

### Anleitung zur Konfiguration von Thunderbird

#### Auf einen Blick: Serverdaten zur Konfiguration Ihrer E-Mail-Software

#### • Posteingangsserver

o Typ:

- IMAP
- Servername: mail.hiz-saarland.de
- **Port:** 993
- Verschlüsselung: SSL/TLS
- o Authentifizierung mit: Kennung/Passwort

#### • Postausgangsserver

- o Typ: SMTP
- o Servername: mail.hiz-saarland.de
- **Port:** 465
- Verschlüsselung: SSL/TLS
- Authentifizierung mit: Kennung/Passwort

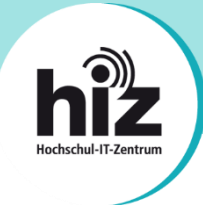

Die Konfiguration von Thunderbird wird im Folgenden beispielhaft anhand einer Mitarbeiter-E-Mail-Adresse der Universität des Saarlandes erläutert.

Sofern Sie Thunderbird bereits aktiv mit anderen E-Mail-Konten verwenden, müssen Sie als erstes ein weiteres Konto hinzufügen (andernfalls  $\rightarrow$  weiter auf Seite 6):

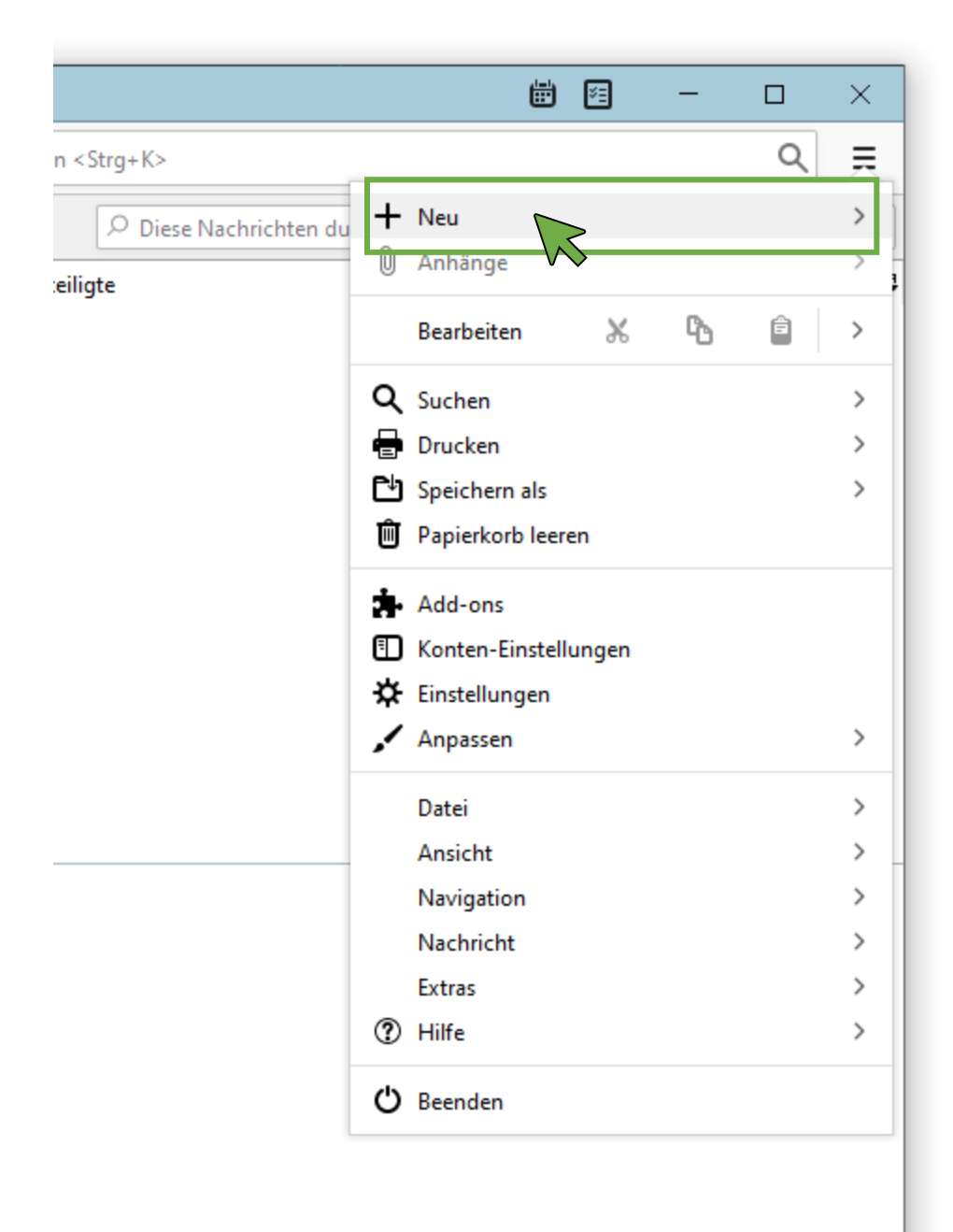

Klicken Sie in Thunderbird auf das Menu (oben rechts), dort auf die Option "Neu".

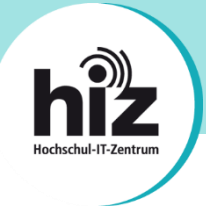

Nachdem Sie auf die Option "Neu" geklickt haben, öffnet sich das folgende Menü:

|                        | <b># 9</b> -                 |          |
|------------------------|------------------------------|----------|
| n <strg+k></strg+k>    |                              | ୍ =      |
| 🔎 Diese Nachrichten du | K Neu                        |          |
| teiligte               | Nachricht                    | Strg+N   |
|                        | Ordner                       |          |
|                        | Virtueller Ordner            |          |
|                        | Neue E-Mail-Adresse erhalten |          |
|                        | Bestehendes E-Mail-Konto     |          |
|                        | Chat-Konto                   | $\wedge$ |
|                        | <u>F</u> eed-Konto           |          |
|                        | Andere Konten                |          |
|                        | Kalender                     |          |
|                        | Adressbuchkontakt            |          |
|                        | Chat-Kontakt                 |          |
|                        |                              |          |
|                        |                              |          |
|                        |                              |          |
|                        |                              |          |
|                        |                              |          |
|                        |                              |          |
|                        |                              |          |
|                        |                              |          |
|                        |                              |          |
|                        |                              |          |
|                        |                              |          |

Klicken Sie auf "Bestehendes E-Mail-Konto…".

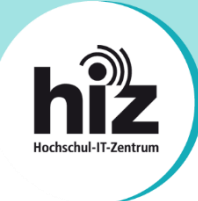

Sofern Sie Thunderbird gerade erst installiert haben bzw. zum ersten Mal verwenden (oder, wie gerade beschrieben, ein neues Konto hinzugefügt haben), sehen Sie folgendes Fenster:

| Bestehende E-Mail-Adresse ei | nrichten                                                                       | ×      |
|------------------------------|--------------------------------------------------------------------------------|--------|
| Besteh<br>Rich               | ende E-Mail-Adresse einrichten<br>hten Sie Ihre derzeitige E-Mail-Adresse ein. |        |
| lhr <u>N</u> ame:            | Vorname Nachname                                                               | 0      |
| <u>E</u> -Mail-Adresse:      | vorname.nachname@uni-saarland.de                                               | 0      |
| <u>P</u> asswort:            | •••••                                                                          | ø      |
|                              | ✓ Passwort speichern                                                           |        |
|                              |                                                                                |        |
|                              |                                                                                |        |
|                              |                                                                                |        |
|                              |                                                                                |        |
| Manuell einrichten.          | Abbrechen                                                                      | Welter |

- Tragen Sie im Feld *"Ihr Name"* Ihren Namen ein, so wie dieser beim Empfänger einer von Ihnen versendeten E-Mail angezeigt werden soll.
- Tragen im Feld *"E-Mail-Adresse"* Ihre korrekte, <u>primäre E-Mail-Adresse</u> ein. Details hierzu finden Sie auf den Seiten 1 und 2 dieser Anleitung.
- Tragen Sie im Feld *"Passwort"* das Passwort Ihrer HIZ-Kennung ein.
- Klicken Sie anschließend auf "Manuell einrichten…".

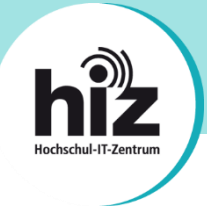

Nachdem Sie auf *"Manuell einrichten…"* geklickt haben, öffnet sich folgendes Menü. Hier müssen Sie die Serverdaten eintragen:

| Bestehende E-Mail-Ad                                                                    | Bestehende E-Mail-Adresse einrichten |                            |                                    |       |  |  |  |
|-----------------------------------------------------------------------------------------|--------------------------------------|----------------------------|------------------------------------|-------|--|--|--|
| Bestehende E-Mail-Adresse einrichten<br>Richten Sie Ihre derzeitige E-Mail-Adresse ein. |                                      |                            |                                    |       |  |  |  |
|                                                                                         |                                      |                            |                                    |       |  |  |  |
| lhr <u>N</u> ame:                                                                       | Vame: Vorname Nachname               |                            |                                    | 0     |  |  |  |
| <u>E</u> -Mail-Adresse:                                                                 | vorname.nachname@uni-saarland.de     |                            | ()                                 |       |  |  |  |
| <u>P</u> asswort:                                                                       | •••••                                | •••••                      |                                    | ø     |  |  |  |
|                                                                                         | <u>P</u> asswort speid               | <u>P</u> asswort speichern |                                    |       |  |  |  |
|                                                                                         |                                      |                            |                                    |       |  |  |  |
|                                                                                         | POSTEINGANGS-SER                     | VER:                       | POSTAUSGANGS-SERVER:               |       |  |  |  |
| Protokoll:                                                                              | IMAP                                 | ~                          | SMTP                               |       |  |  |  |
| Server:                                                                                 | mail.hiz-saarland.de                 |                            | mail.hiz-saarland.de               | ~     |  |  |  |
| Port:                                                                                   | 993                                  | ~                          | 465                                | ~     |  |  |  |
| SSL:                                                                                    | SSL/TLS                              | ~                          | SSL/TLS                            | ~     |  |  |  |
| Authentifizierung:                                                                      | Passwort, normal 🗸                   |                            | Passwort, normal                   | ~     |  |  |  |
| Benutzername:                                                                           | kennung                              |                            | kennung                            |       |  |  |  |
|                                                                                         |                                      |                            | <u>E</u> rweiterte Einstellu       | ngen  |  |  |  |
| <u>A</u> bbrechen                                                                       |                                      |                            | Erneu <u>t</u> testen <u>F</u> ert | tig 💦 |  |  |  |

Tragen Sie die Serverdaten wie im Screenshot zu sehen ein. Normalerweise können Sie die Serverdaten von Seite 3 dieser Anleitung verwenden. In Einzelfällen müssen andere Serverdaten eingegeben werden (s. Hinweise auf den Seiten 1 und 2 dieser Anleitung).

Klicken Sie anschließend auf "Fertig".

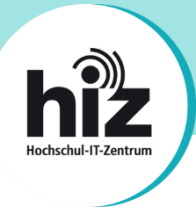

Ihr Thunderbird ist nun betriebsbereit.

Bei Problemen wenden Sie sich bitte an support@hiz-saarland.de